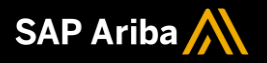

# SAP Business Network Canais de Suporte

Maio, 2022

PUBLIC

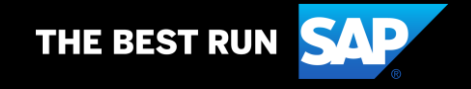

#### Canais de Suporte Central de ajuda

Para que os fornecedores possam esclarecer as dúvidas de navegação e/ou funcionalidades, SAP Business Network oferece uma central de suporte que ficará disponível no momento que o fornecedor acessa a página do Ariba.

 No canto direito da tela, clique em no ícone referente a Central de ajuda "?" e encontre materiais de apoio, envie sua dúvida utilizando os canais disponíveis ou solicite contato da nossa equipe.

| SAP Business Network +                                                  | E Ø                                                                                             | resquisar ternas de ajuda   |
|-------------------------------------------------------------------------|-------------------------------------------------------------------------------------------------|-----------------------------|
|                                                                         |                                                                                                 | Documentação                |
|                                                                         | Help Center                                                                                     | Suporte                     |
|                                                                         | 1                                                                                               | I Novidades na conta emp    |
| Acesso do fornecedor                                                    | Increase efficiency by integrating to SAP                                                       | I O que é o SAP Business    |
|                                                                         | Business Network                                                                                | Apresentando o novo portal  |
| Nome de usuário                                                         | When you integrate with SAP Business Network,                                                   | Apresentando a nova ce      |
|                                                                         | direct connection between your company and                                                      | I Localizando pedidos, fat  |
| Senha                                                                   | SAP Business Network. This helps you get paid<br>faster, make fewer errors, and lower costs, in | Adicionando blocos de p     |
| Acessar<br>Esqueci o nome de usuário ou a senha                         | addition to increasing                                                                          | Descobrindo novas infor     |
|                                                                         | Saiba mais                                                                                      | Problemas de navegado       |
|                                                                         |                                                                                                 | ର Como crio uma fatura?     |
| Novo no SAD Business Network?                                           |                                                                                                 | R Preciso de ajuda para ac  |
| Registre-se agora ou Saiba mais                                         |                                                                                                 | ୟ Por que minha fatura ou   |
|                                                                         |                                                                                                 | ୟ Quando minha fatura se    |
|                                                                         |                                                                                                 | ₩ Como sei que tipo de fat  |
| egadores e plug-ins compatíveis                                         |                                                                                                 | ୟ Preciso de ajuda para m   |
| 9 hu0 vehu120                                                           |                                                                                                 | Widget de pedidos de compr  |
| © 2021 SAP SE ou empresa afiliada da SAP. Todos os direitos reservados. | Declaração de privacidade Divulgação de segurança Termos de uso                                 | Widget Meus negócios em p   |
|                                                                         |                                                                                                 | Widget de período de vencin |

Tópicos de ajuda

Central de ajuda

- 1. **Pesquisar –** digite sua dúvida ou uma palavra chave e encontre guias, perguntas frequentes e artigos relacionados ao tema;
- Documentação clique neste campo e tenha acesso aos guias e tutoriais sobre o produto Ariba;
- Suporte tenha acesso aos canais para solicitação de suporte com nossos agentes especializados;
- 4. A central de suporte possui diversos conteúdos para auxiliá-lo na navegação, atualizar sobre as novidades e sanar suas dúvidas. Explore esse conteúdo.

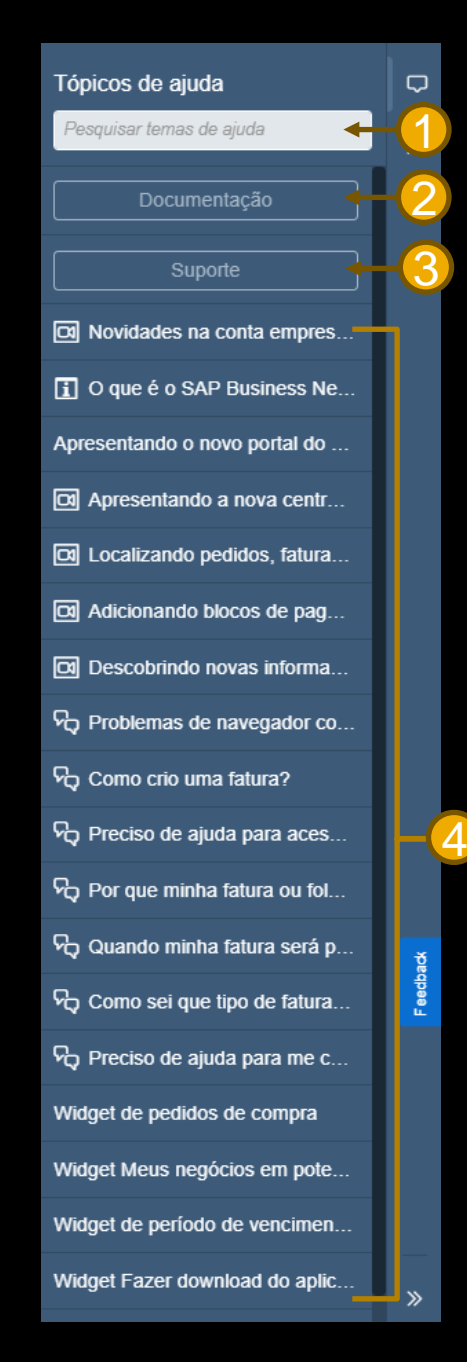

#### Contato com a equipe de suporte

- Após clicar em suporte, 1. selecione a aba "entre em contato conosco".
- Preencha o campo "como podemos ajudar 2. você" com uma palavra chave.

Como i Perguni

Onde lo Pergunt

Como p Pergunt

Como f Pergunt

Como p Pergunt \*Powere

Com o Loca

- Clique no campo "outra coisa" 3. para que a ferramenta disponibilize o campo para acionar a equipe de suporte.
- Clique em "entre em contato 4. conosco" para ser direcionado ao formulário.

| SAP Help Center Inicio                                                                                                    |                                                                                                    |                                                                            |
|----------------------------------------------------------------------------------------------------|----------------------------------------------------------------------------------------------------|----------------------------------------------------------------------------|
| Inicio Educação Entre em contato conosco                                                                                                    |                                                                                                    |                                                                            |
|                                                                                                    | Como podemos ajudar ve                                                                                                    | ocê?                                                                       |
|                                                                                                    | Pedidos                                                                                                    | ×Q                                                                         |
|                                                                                                    | Tentar "cancelar pedido", "notificações por e-mail", autori                                                                                                    | zação do usuário"                                                          |
|                                                                                                    | Noticia em destaque                                                                                                    |                                                                            |
|                                                                                                    | v <sup>2</sup> Welcome to Help Center 2.0                                                                                                    | >                                                                          |
|                                                                                                    | Tópicos que recomendamos para você                                                                                                    |                                                                            |
|                                                                                                    | Como envio uma fatura?                                                                                                    |                                                                            |
|                                                                                                    | Pergunta Como envivo uma fautura? Resposta Primeño, voce precisa de um relacionamento comercial com<br>precisa determinar, que todo e fatura está a mando. Consulte o artigo ? Como sei que tipo de fatura criar fuer<br>tipo de fatura con de esta criando. Os artigos a | seu cliente. Depois, você<br>* para determinar que<br>Perguntas frequentes |
|                                                                                                    | Paluat Paluat Paluat Na da PO Paluat Na da PO Paluat de constato Status da toura estor panel de indounentes no<br>Cadeia de suprimentos                                                                                                    |                                                                            |
|                                                                                                    | 25 de mar de 2021<br>Preciso de aluda para me conectar a um cliente                                                                                                    |                                                                            |
|                                                                                                    | <ul> <li>Control on space parameter outcome a university</li> </ul>                                                                                                    |                                                                            |
| tato conosco                                                                                                    |                                                                                                    |                                                                            |
| lato conosco                                                                                                    |                                                                                                    |                                                                            |
| sua resposta.                                                                                                    |                                                                                                    |                                                                            |
|                                                                                                    | Como podemos ajudar você? X Q                                                                                                    |                                                                            |
| comendações* com base em IA                                                                                                    |                                                                                                    |                                                                            |
| tora com falha?<br>do de compra com falha (PO) de minha conta? Resposta Para reenviar um pedido de compra com falha: Clique em Caixa de entrada». Pedidos e solicitações no canto superior esquendo                                               |                                                                                                    | FAQ<br>14 de mai de 2021                                                   |
| npra em uma conta padrão?<br>le compra em minha conta padrão? Resposta Com as contas padrão, você recebe pedidos de compra por e-mail e processa-os cicando no botão Processar pedido. Se você per                                                |                                                                                                    | FAQ<br>25 de mai de 2021                                                   |
| edido de compra?<br>en do pedido de compra? Resposta Você pode procurar por pedidos de compra (POs) pelo número exato do pedido de compra, independentemente do intervalo de datas. Antes de pesquisar, certifique-se de que está indicad         |                                                                                                    | FAQ<br>19 de mai de 2021                                                   |
| xa se perder a notificação por e-mail?<br>de compra se perder a notificação por e-mail? Resposta Se você perder uma notificação de perido de compra (PO) por e-mail, tem as seguintes opções: Reen 29 de abr de                                   |                                                                                                    | 7 FAQ<br>29 de abr de 2020                                                 |
| na conta padrão da Ariba Network?<br>Ao do pedido, avios de entrega ou fatura a partir de um pedido de compra com uma conta padrão? Resposta Para processar um pedido de compra com uma conta padrão, clique em Processar pedido na notificação d |                                                                                                    | FAQ<br>10 de fev de 2021                                                   |
| ching                                                                                                    |                                                                                                    |                                                                            |
| suir para continuar                                                                                                    |                                                                                                    |                                                                            |
| Ban para contantante                                                                                                    |                                                                                                    |                                                                            |
| Confirmar ou rejeitar pedido de compra Editar pedido de compra                                                                                                    | Pergunta sobre o conteúdo de um pedido Outra coisa                                                                                                    |                                                                            |
|                                                                                                    |                                                                                                    |                                                                            |
|                                                                                                    |                                                                                                    |                                                                            |
|                                                                                                    |                                                                                                    |                                                                            |

- 1. Preencha o formulário com as informações solicitadas.
- 2. Clique em "um último passo".

| SAP Help Center Entre em contato conosco                                                                                       |                                                                                                    |  |  |
|----------------------------------------------------------------------------------------------------|----------------------------------------------------------------------------------------------------|--|--|
| Início Educação Entre em contato conosco                                                                                       |                                                                                                    |  |  |
| Idioma de suporte solicitado: Português (Brasil) Alterar?<br>Nota: se os agentes estiverem indisponíveis para suporte no idiom | na que você escolheu, o suporte será fornecido com a ajuda de um serviço de tradução.                           |  |  |
| 1. Diga-nos no que você precisa de ajuda.                                                                                      |                                                                                                    |  |  |
| Assunto:*                                                                                                    | Pedidos                                                                                                    |  |  |
| Descrição completa:*                                                                                                    | Itens afetados, resultados esperados, etc.                                                                      |  |  |
|                                                                                                    |                                                                                                    |  |  |
|                                                                                                    |                                                                                                    |  |  |
| Anexo:                                                                                                    |                                                                                                    |  |  |
| Area do problema:*                                                                                                    |                                                                                                    |  |  |
| Compradores afetados:                                                                                                    |                                                                                                    |  |  |
| Número da PO/fatura:                                                                                                    |                                                                                                    |  |  |
|                                                                                                    |                                                                                                    |  |  |
|                                                                                                    | Recomendações principais:                                                                                       |  |  |
|                                                                                                    | Como reenvio pedidos de compra com talna?                                                                       |  |  |
|                                                                                                    | Onde localizo um pedido de compra em uma conta padrão?                                                          |  |  |
| 2. Como isso afeta seus processos de negócios normais?                                                                         |                                                                                                    |  |  |
|                                                                                                    |                                                                                                    |  |  |
| Impacto comercial:*                                                                                                    | ×                                                                                                    |  |  |
| 3. Revise suas informações de contato e confirme se estão corretas:                                                            |                                                                                                    |  |  |
| Nerrot                                                                                                    |                                                                                                    |  |  |
| Nome:*<br>Sobrenome:*                                                                                                    |                                                                                                    |  |  |
| Nome de usuário:                                                                                                    |                                                                                                    |  |  |
| Empresa:*                                                                                                    |                                                                                                    |  |  |
| E-mail:*                                                                                                    | bianca.rosa@sap.com                                                                                             |  |  |
| Telefone:*                                                                                                    | C C C C C C C C C C C C C C C C C C C                                                                           |  |  |
| Ramal:                                                                                                    |                                                                                                    |  |  |
| Confirmar telefone:*                                                                                                    |                                                                                                    |  |  |
|                                                                                                    | Meu número de telefone está correto.                                                                            |  |  |
| Codigo do Anba Network:*                                                                                                    | ANDI038084781                                                                                                   |  |  |
|                                                                                                    | Para ver como seus dados são usados pela SAP Ariba, você pode visitar a Declaração de privacidade da SAP Ariba. |  |  |
|                                                                                                    | +                                                                                                    |  |  |
|                                                                                                    | Um último passo                                                                                                 |  |  |

- 1. Selecione a opção de suporte desejada.
- 2. Clique em "enviar".

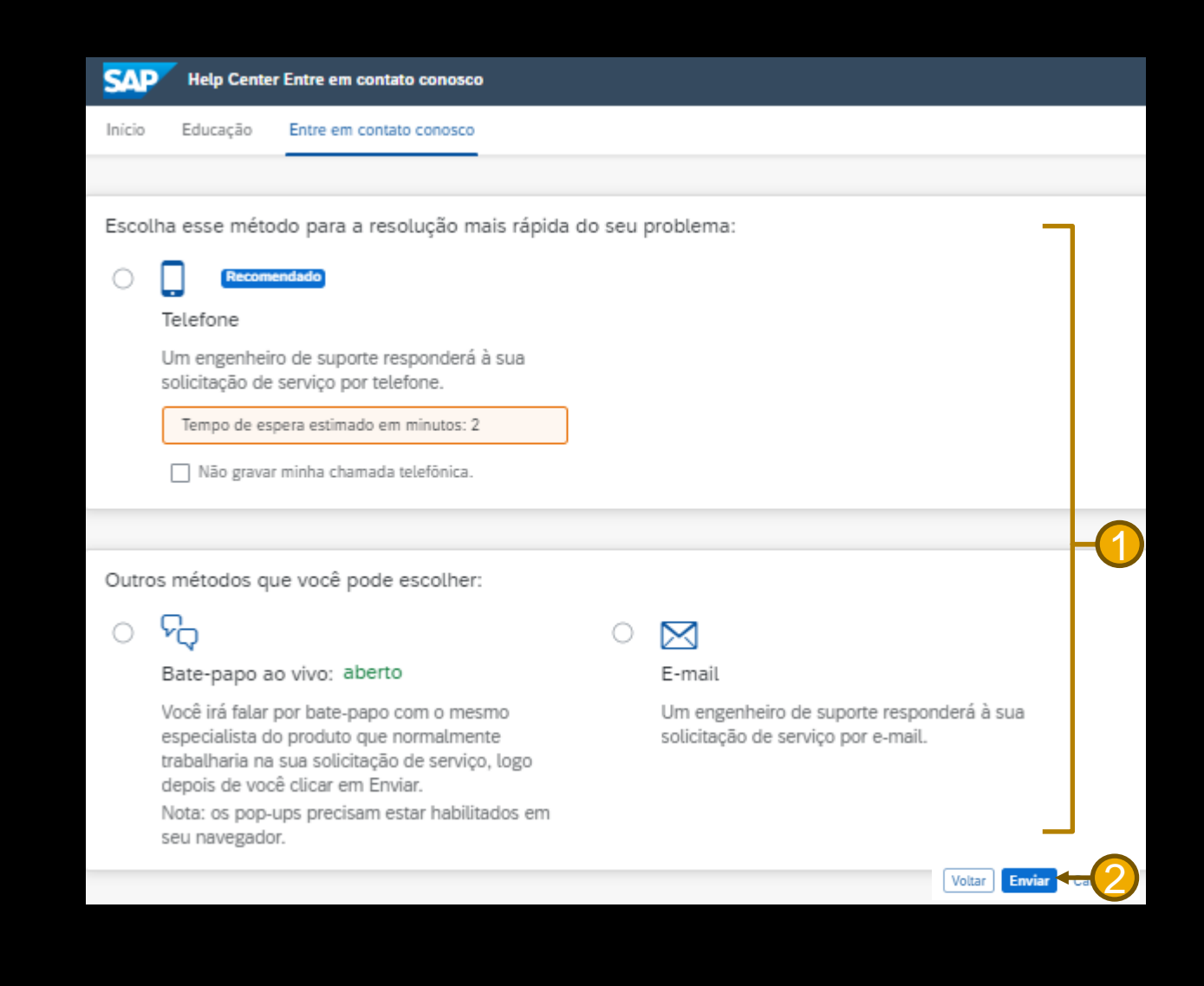

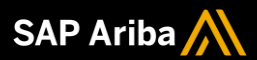

# Obrigado.

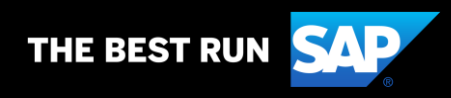